202306

【一般利用者向け】 かかりつけ案内の承認

#### 【重要】

かかりつけの設定をするには、最初に「かかりつけ」として設定したい医療機関の担当者に A、Bのどちらかを伝えて、施設から「かかりつけ案内状」を発行してもらいます。

### A. あなたの NBID

#### B. あなたのメールアドレス

- ※ メールアドレスを伝えておく場合には、メールとは別の手段で数字 4 桁の本人確認コードを教えてもらっておく 必要があります。
- ※ スマートフォンのメールアドレスを使用する場合には @narrativebook.jp ドメイン からのメールを受信できる ようにしておいてください。

# A. あなたの NBID を伝えた場合

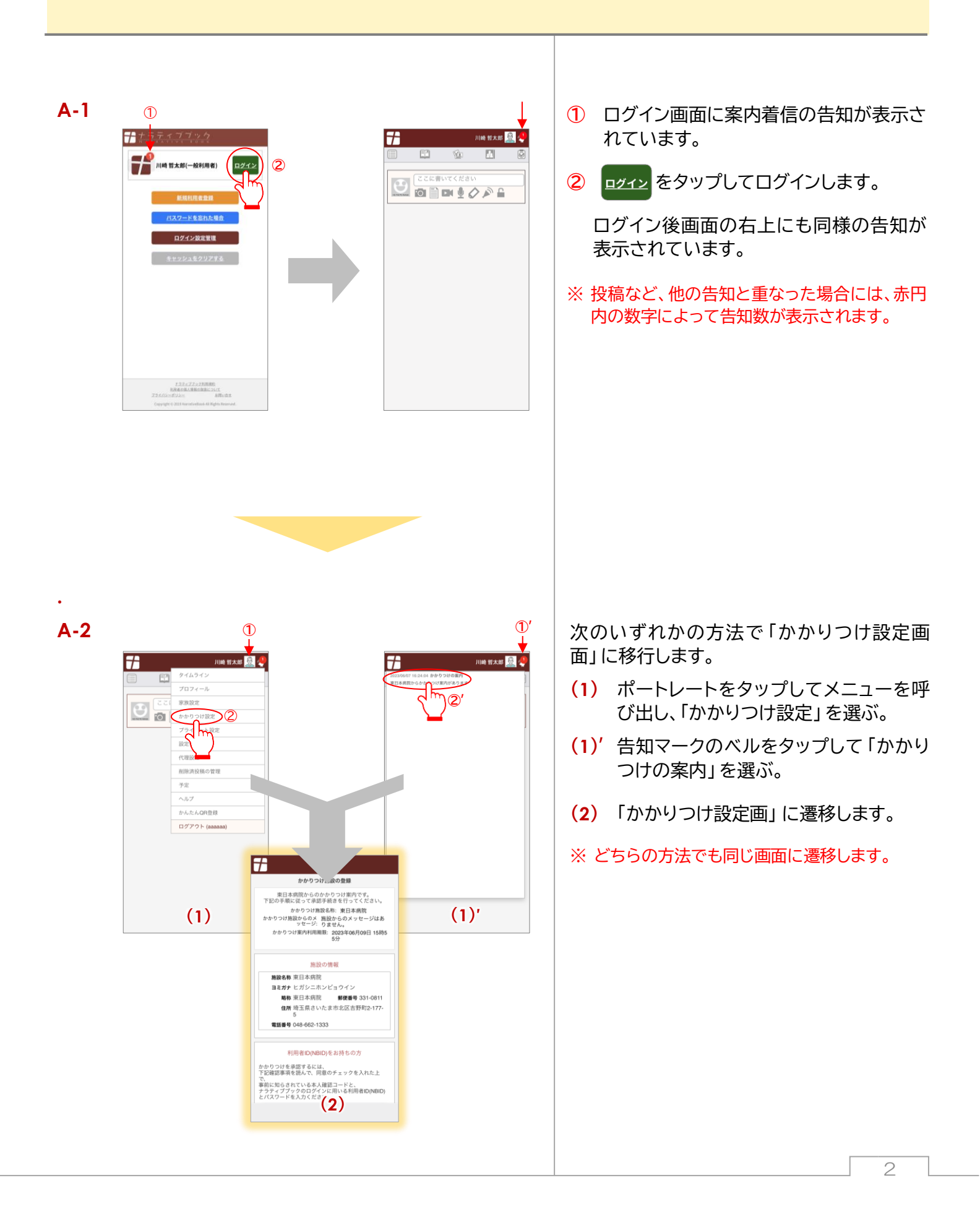

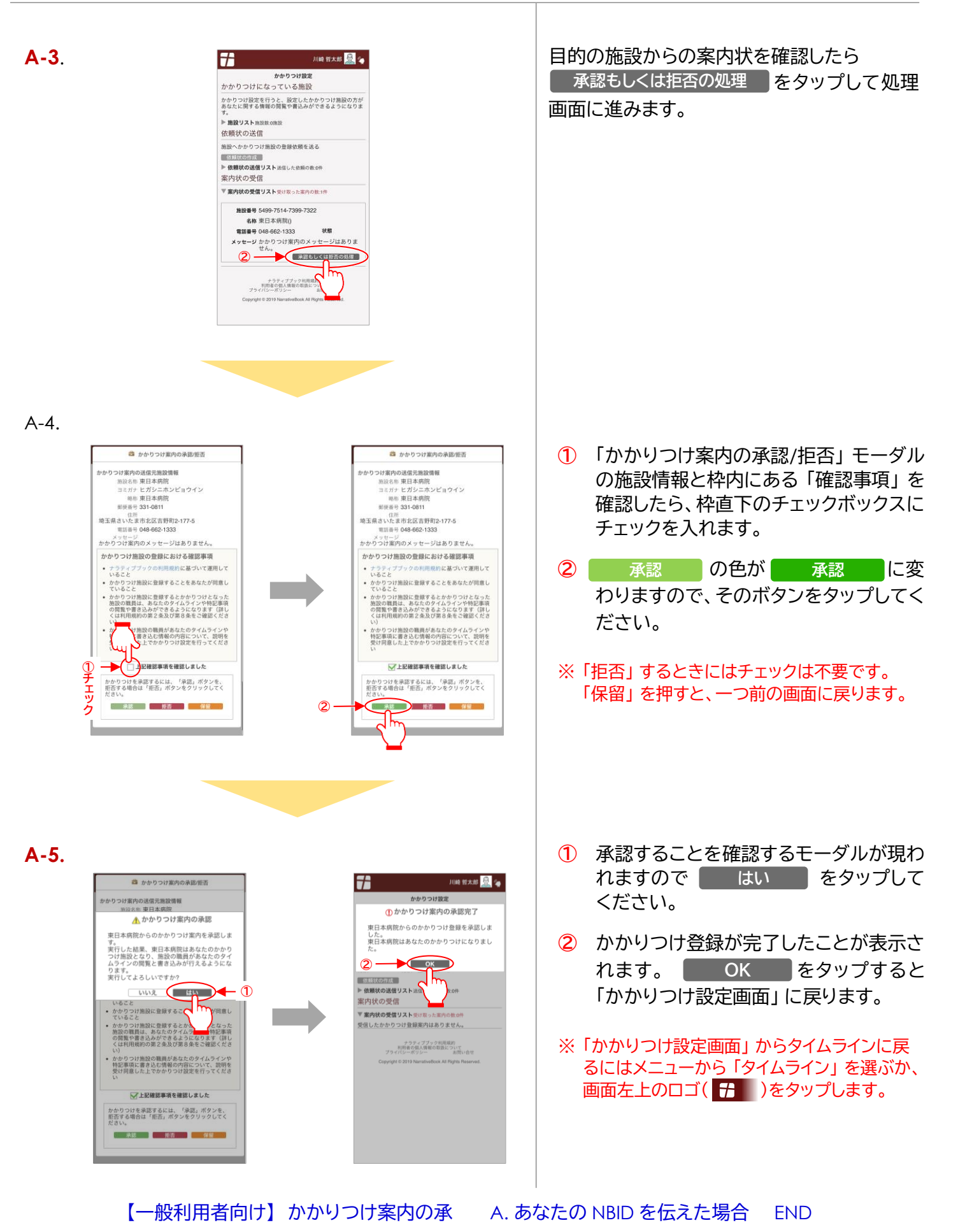

З

## **B.** あなたのメールアドレスを伝えた場合

※ スマートフォンのメールアドレスを使用する場合には @narrativebook.jpドメインからのメールを受信できるようにしておいてください。

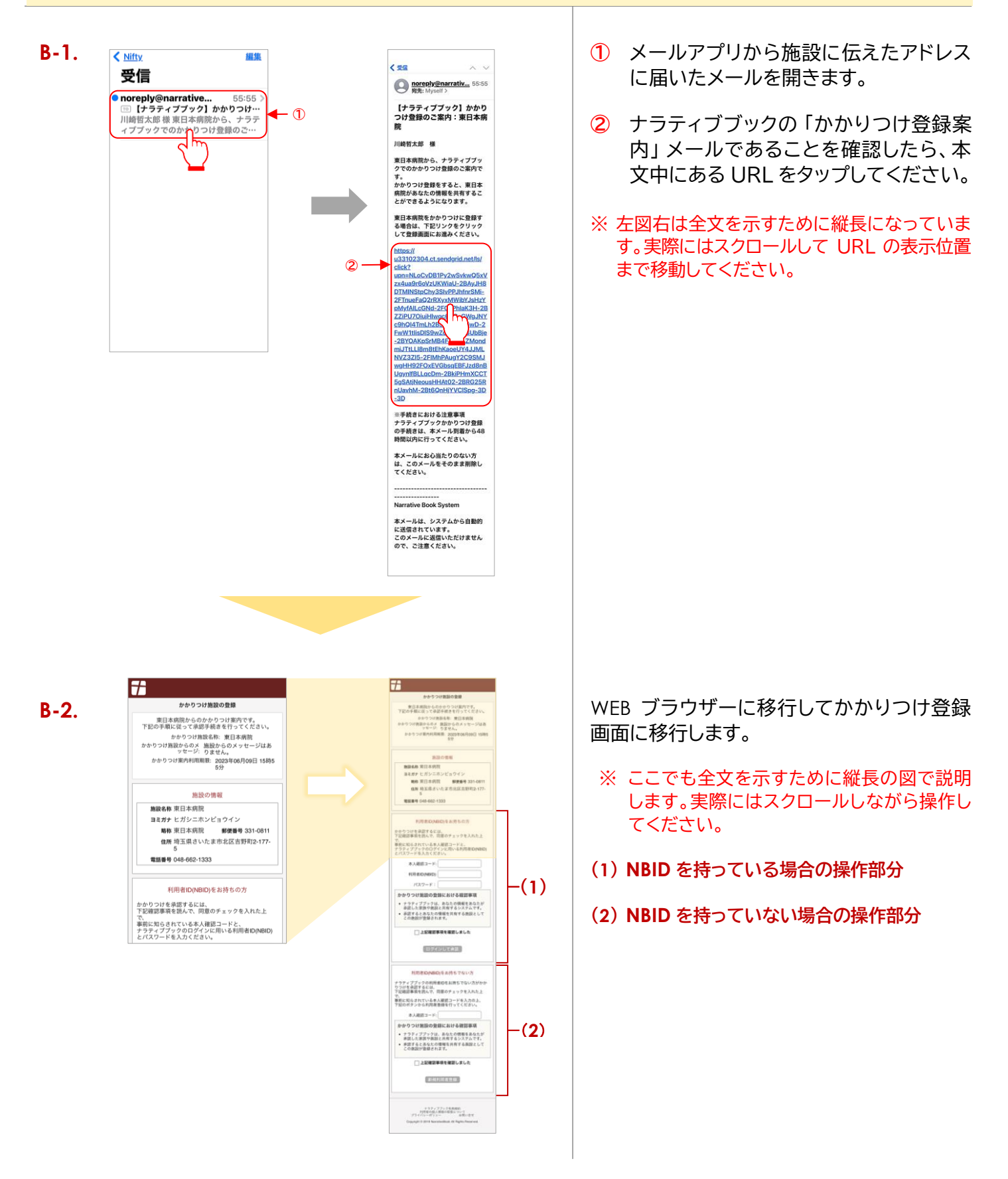

※ (2) はイレギュラーなケースですので、この説明では (1) の場合だけを説明します。 かかりつけ設定の前にユーザー登録を行って NBID を取得しておいてください。

4

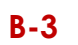

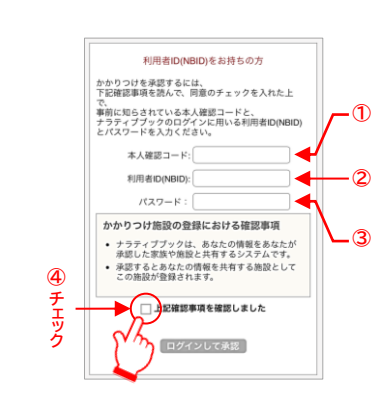

- メールとは別途伝えられた「本人確認コード」(数字4桁)を入力します。
- ② あなたの NBID を入力します
- ③ あなたのパスワードを入力します。
- ④ 枠内の確認事項を確認して枠直下のチェックボックスにチェックを入れます。

**B-4** 

B-5

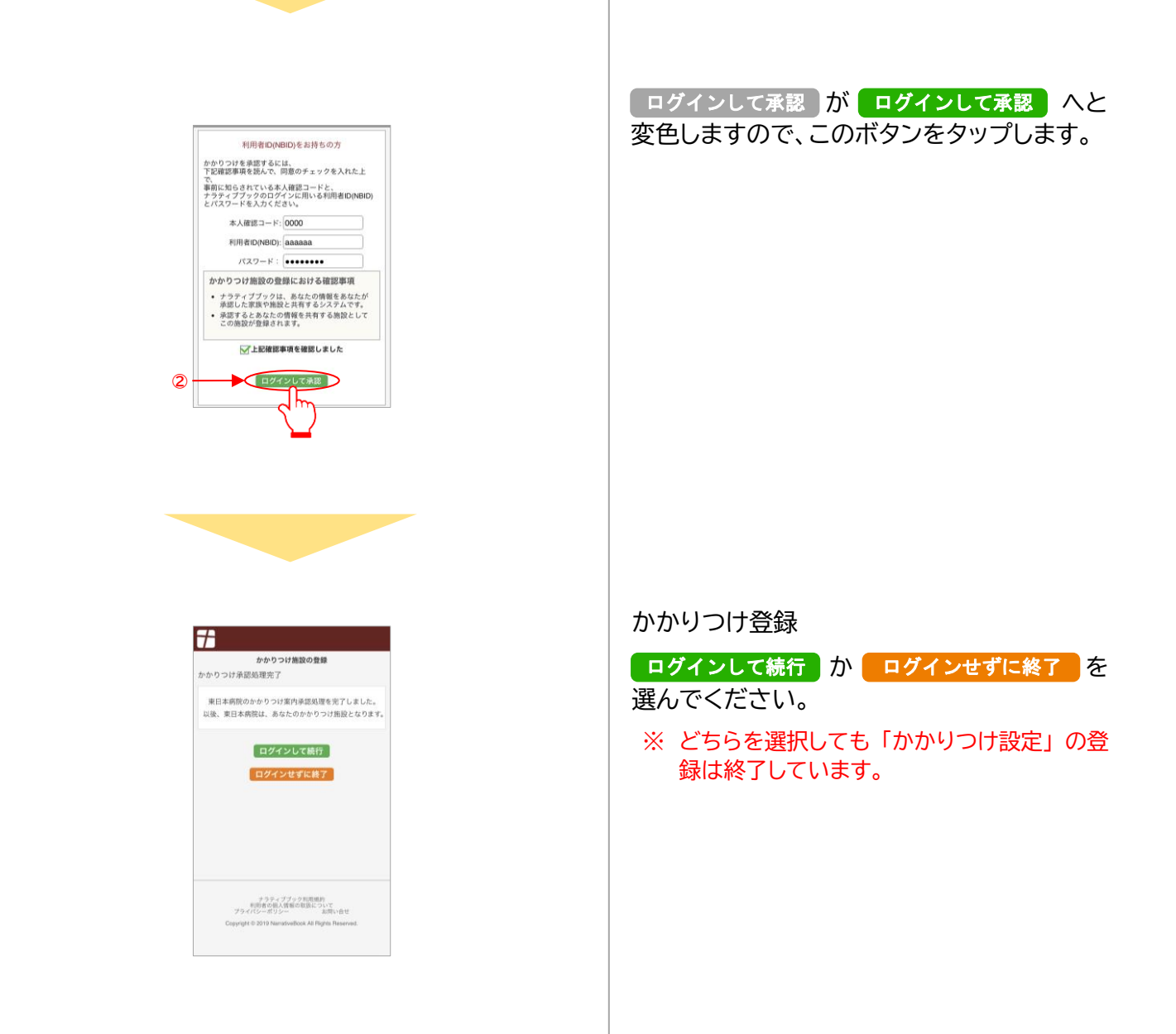

【一般利用者向け】かかりつけ案内の承認 B. あなたのメールアドレスを伝えた場合 END

5